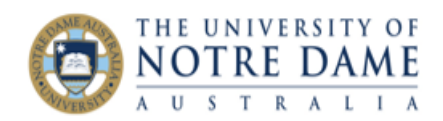

# Get More From Rubrics in Blackboard

#### Blackboard Quick Guide

Once your assignments in Blackboard have been marked with a rubric (see link for details on how to do this) you have the ability to drill down into how the cohort did on the assignment at a criterion level. If you have aligned each criteria in your rubric to a course outcome this is a very quick way to show how well those outcomes have been met and what might need more work.

From the far left hand menu, choose Rubrics from Course Tools

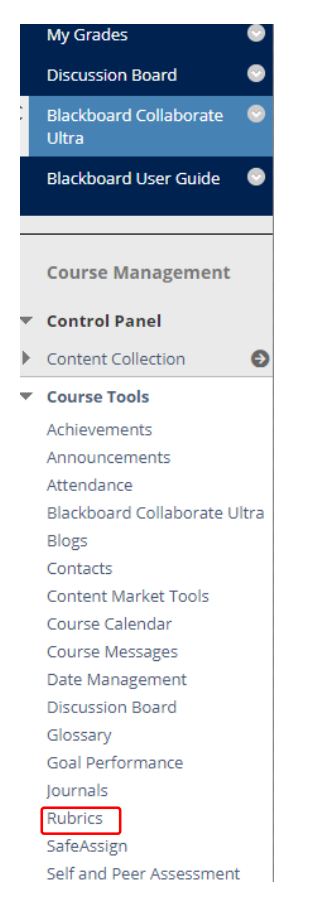

#### Figure 1 Course Tools Menu

Choose the Rubric you would like to report on. Hover your mouse next to the assignment name to bring up a dropdown arrow. From that menu, choose View Associated Content.

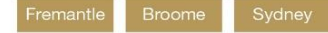

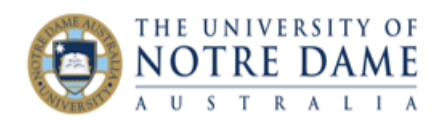

### Rubrics

Rubrics can help ensure consistent and impartial marking and help s

| Create Rubric  | Import     | Rubric       |             |        |   |
|----------------|------------|--------------|-------------|--------|---|
|                |            |              |             |        |   |
| Delete         | Export     |              |             |        |   |
| NAME           |            |              |             |        |   |
| 🖉 Asst 1 - Inv | estigation | •            |             |        |   |
| 📄 Asst 2 - Pre | sentation  |              |             |        | • |
| Delete         | Export     | Open<br>Edit |             |        |   |
|                |            | Сору         |             |        |   |
|                |            | Delete       |             |        |   |
|                |            | View A       | ssociated C | ontent | ] |

### Figure 2 First step to accessing Rubric Report

Hover next to the rubric name on the next screen that comes up, then choose **Rubric Evaluation Report**.

| View All Items: Asst 1 - Investigation<br>All items associated with this rubric are listed on this page. Clic. |
|----------------------------------------------------------------------------------------------------|
| ITEM NAME                                                                                                    |
| Asst 1 - Investigation 🛇                                                                                       |
| Rubric Evaluation Report                                                                                       |

Figure 3 Second step to accessing Rubric Report

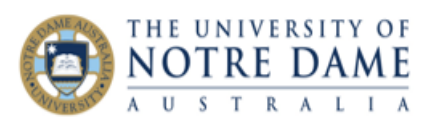

| Run Reports                                                                               |                                                                                                    |  |  |  |  |  |
|-------------------------------------------------------------------------------------------|----------------------------------------------------------------------------------------------------|--|--|--|--|--|
| * Indicates a required field.                                                             |                                                                                                    |  |  |  |  |  |
| REPORT INFORMATION                                                                        |                                                                                                    |  |  |  |  |  |
| Name                                                                                      | Rubric Statistics Report                                                                                            |  |  |  |  |  |
| Description                                                                               | This report displays the average results of evaluations using the selected Rubric for the selected assessment tool. |  |  |  |  |  |
| Elapsed Time of Last Run                                                                  | 2.151 seconds                                                                                                    |  |  |  |  |  |
| REPORT SPECIFICATIONS All report types will open in a new browser window upon Submission. |                                                                                                    |  |  |  |  |  |
| Select Format                                                                             | PDF •<br>PDF ot be displayed in Excel format. Run reports in HTML or PDF format if charts are required.<br>HTML     |  |  |  |  |  |
| * Select a Start Date                                                                     | Excel<br>Word 1<br>Enter dates as dd/mm/yyyy                                                                        |  |  |  |  |  |
| * Select an End Date                                                                      | 01/01/2030                                                                                                    |  |  |  |  |  |

#### Figure 4 Choosing Report Format

Choose the format you'd like the report to be in, you may also want to choose a date range. Click Submit.

If your marking rubric included points or percentages, statistics on these will appear on the report, however even if you've only used it for criterion indication you can get useful data from it.

## **Rubric Statistics Report**

Frequency Distribution Asst 1 - Investigation

| Asst 1 - Investigation          |        |     |     |     |     |    |            |          |        |      |          |
|---------------------------------|--------|-----|-----|-----|-----|----|------------|----------|--------|------|----------|
| Criteria                        |        | HD  | D   | Cr  | р   | F  | Number     | Average  | Median | Mode | Std.     |
|                                 | -      | 110 |     | 0.  |     |    | Lindididio | ritologo | mount  | mode | Domation |
| Research<br>question and<br>aim | Points |     |     |     |     |    |            |          |        |      |          |
|                                 |        | 0%  | 27% | 49% | 22% | 1% | 209        |          |        |      |          |
| Materials and<br>method         | Points |     |     |     |     |    |            |          |        |      |          |
|                                 |        | 3%  | 24% | 56% | 16% | 1% | 209        |          |        |      |          |
| Results                         | Points |     |     |     |     |    |            |          |        |      |          |
|                                 |        | 2%  | 24% | 41% | 30% | 2% | 209        |          |        |      |          |
| Conclusion                      | Points |     |     |     |     |    |            |          |        |      |          |
|                                 |        | 3%  | 16% | 52% | 26% | 3% | 209        |          |        |      |          |